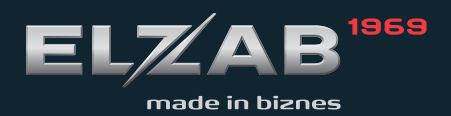

USER MANUAL ELZAB CAT 27 SCALES SERIES

# Table of contents

| Table of contents                                                  | 1  |
|--------------------------------------------------------------------|----|
| 1. Introduction                                                    | 3  |
| 2. Specifications of the CAT 27 series                             | 4  |
| 2.1. Scales presentation                                           | 4  |
| 2.2. Technical Specifications                                      | 5  |
| 2.3. Dimensions                                                    | 6  |
| 2.4. Display, keyboard                                             | 6  |
| 2.5. Description of connectors                                     | 7  |
| 3. Technical conditions of installation and operation of the scale | 8  |
| 3.1. Installation of the scale                                     | 8  |
| 3.2. Environment                                                   | 8  |
| 3.3. Other operating remarks                                       | 8  |
| 4. Operation                                                       | 9  |
| 4.1. Turning on                                                    | 9  |
| 4.2. Weighing                                                      | 9  |
| 4.3. Zero setting                                                  | 10 |
| 4.4. Taring                                                        | 11 |
| 4.5. Transmission                                                  | 12 |
| 4.6. Calculation functions                                         | 12 |
| 4.7. Inputting the article name                                    | 12 |
| 5. Configuration of the scale                                      | 13 |
| 5.1. Main menu                                                     | 13 |
| 5.2. User menu                                                     | 14 |
| 6. Communication with the scale                                    | 20 |
| Modular Approach                                                   | 20 |
| 6.1. Configuration of the communication parameters of the scale    | 21 |
| 6.2. Description of the ELZAB protocol                             | 21 |
| 6.2.1. Reading the weight, price and amount                        | 21 |
| 6.2.2. Checking the host connection                                | 24 |
| 6.2.3. Transmitting the unit price to the scale                    | 24 |
| 6.2.4. Transmitting the name of weighted article to the scale      | 25 |
| 6.2.5. Reading of the program version                              | 26 |
| 7. Error messages                                                  | 26 |
| 8. Verification                                                    | 27 |

## 1. Introduction

The CAT 27 scales series belong to a group of calculating electronic scales with the strain gauge force transducer and digital readout of results. The family consists of four types of scales: NEPTUN 2, SATURN 2, VEGA 2 and PLUTON 2. Various types are available in versions with different measurement specifications: as the single interval, double interval or double range scale with monochrome LCD or TFT color displays.

The CAT 27 scales are dedicated to work with the POS system consisting of a cash register or computer and one or more scales connected in the scales system. Significant software flexibility and a wide range of solutions make them applicable in small, medium and large retail outlets. The main application of the various types of scales is as follows:

- NEPTUN 2: the scale is designed for installation in the advanced barcode scanners. It is offered in the form of ready to built weighing module with a remote display installed on a rotating column of adjustable height and swivel head, as well as a part of a set containing the most popular bi-optical scanners.
- SATURN 2: the scale is intended for mounting in the cashier desk or box and any horizontal barcode scanner can be installed inside it. The scale is equipped with a remote display installed on a rotating column with adjustable height and swivel head.
- VEGA 2: design of the measuring platform makes the scale applicable as a stand-alone or mounted in the cashier desk or box. The scale is equipped with a remote display installed on a rotating column of adjustable height and swivel head.
- PLUTON 2: the stand-alone scale with built-in display and the ability to connect an additional remote display on a rotating column with adjustable height and swivel head. It is implemented mainly as a weight checker but using the remote display it allows to use this scale for sales.

Scales' features:

- weighing articles
- weighing and subtracting the tare
- automatic switching off the tare after articles are weighted and the tare is taken out
- automatic zero tracking (maintaining zero while unloaded)
- inputting the unit price through the communication interface and calculation of the amount to pay of weighted articles
- inputting the name of weighted articles through the communication interface
- 3-button keyboard
- graphical monochrome or color display showing the weight, unit price, the total amount, the article name, messages for the user as well as ZERO, STABILITY, NET and FIXED TARA indicators.
- ability to connect two displays: the main and the additional one
- available single interval (d=e=5g), double interval (d<sub>1</sub>=e<sub>1</sub>=2g, d<sub>2</sub>=e<sub>2</sub>=5g) or double range (range I: d<sub>1</sub>=e<sub>1</sub>=2g, range II: d<sub>2</sub>=e<sub>2</sub>=5g) models of scales
- communication with external devices (cash register, computer) through the RS232 interface
- transfer of the weighing results initiated manually, automatically or by the interface
- ability to work in the **ELZAB SCALES SYSTEM**
- energy saving mode.

## 2. Specifications of the CAT 27 series

## 2.1. Scales presentation

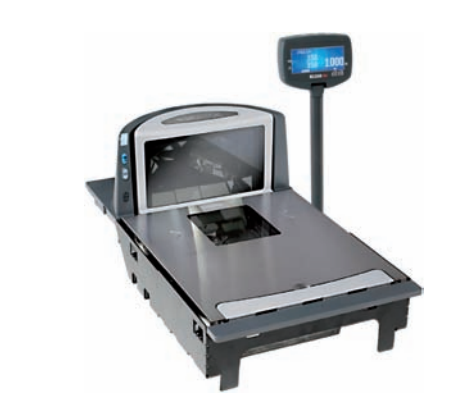

# CAT 27 NEPTUN 2 scale

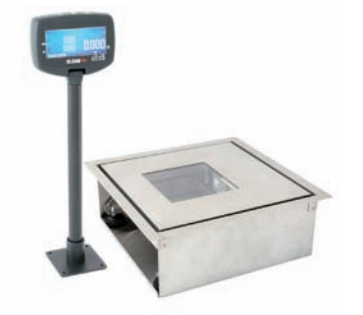

CAT 27 SATURN 2 scale

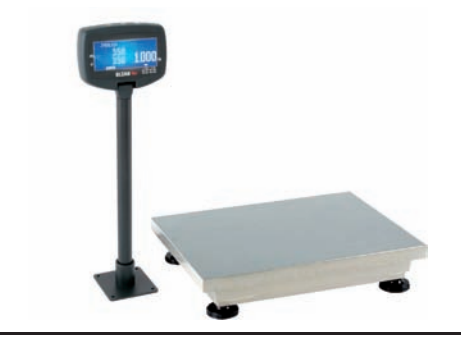

CAT 27  $VEGA\ 2$  scale

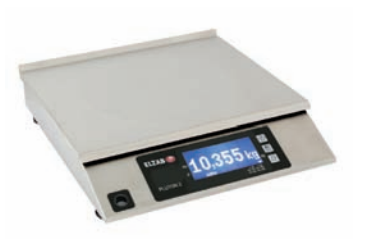

CAT 27 PLUTON 2 scale

## 2.2. Technical Specifications

| Scale type                    | non-automatic, calculating electronic scale with the strain<br>gauge force transducer and digital readout of the weight,<br>price and amount allowing to display article's name           |
|-------------------------------|----------------------------------------------------------------------------------------------------|
| Display<br>(monochrome, blue) | Weight: 5 digits, 14 mm minimum digit height<br>Price: 6 digits, 10 mm digit height<br>Amount: 7 digits, 10 mm digit height<br>Article name: up to 20 characters, 5.5 mm character height |
| Operating temperature range   | -10 °C ÷ +40 °C                                                                                                    |
| Power supply                  | 12V/1A external adapter                                                                                                    |
| Power consumption             | average of 5 W (scale with single display)                                                                                                    |
| Interfaces                    | <ol> <li>serial RS 232 (computer, cash register)</li> <li>serial RS 232 (remote display)</li> </ol>                                                                                       |
| Number of scale intervals     | 3000                                                                                                    |
| Initial zeroing range         | $\pm 10\%$ * Max = $\pm 1.500$ g                                                                                                    |
| Semi-automatic zeroing range  | $\pm 2\%$ * Max = $\pm 0.300$ g                                                                                                    |

• Specifications common for all models of scales:

• Specifications of the single interval and double interval scales:

| Class of accuracy                           | III             |                                    |
|---------------------------------------------|-----------------|------------------------------------|
| Measurement specifications                  | Single interval | Double interval                    |
| Minimum load                                | Min = 100g      | $Min = Min_1 = 40g$                |
| Maximum load                                | Max = 15 kg     | $Max_1 = 6kg$ $Max = Max_2 = 15kg$ |
| Elementary and verification scale intervals | d = e = 5g      | $d_1 = e_1 = 2g$ $d_2 = e_2 = 5g$  |
| Tare range (subtracting tare)               | T = -Max        | $T = -(Max_1 - e_1)$               |

• Specifications of the double range scale:

| Class of accuracy                           | III                 |                      |
|---------------------------------------------|---------------------|----------------------|
| Measurement specifications                  | double range        |                      |
| Weighing range                              | Ι                   | II                   |
| Minimum load                                | $Min = Min_1 = 40g$ | $Min_2 = 100g$       |
| Maximum load                                | $Max_1 = 6 kg$      | $Max = Max_2 = 15kg$ |
| Elementary and verification scale intervals | $d_1 = e_1 = 2g$    | $d_2 = e_2 = 5g$     |
| Tare range (subtracting tare)               | T = -Max            |                      |

#### 2.3. Dimensions

| Scale<br>model | width<br>[mm] | depth<br>[mm] | height<br>[mm] | display<br>height x width [mm] | total weight |
|----------------|---------------|---------------|----------------|--------------------------------|--------------|
| NEPTUN 2       | 246           | 250           | 58             | 403 x 126/ base 80 x 80        | 3,8 kg       |
| SATURN 2       | 292           | 292           | 128            | 403 x 126/ base 80 x 80        | 4,8 kg       |
| VEGA 2         | 306/333       | 244/253       | 80             | 403 x 126/ base 80 x 80        | 3,9 kg       |
| PLUTON 2       | 319           | 329           | 81             | -                              | 4,8 kg       |

#### 2.4. Display, keyboard

The display of the scale features two working modes:

• Calculating mode displays weight, unit price, amount and article name

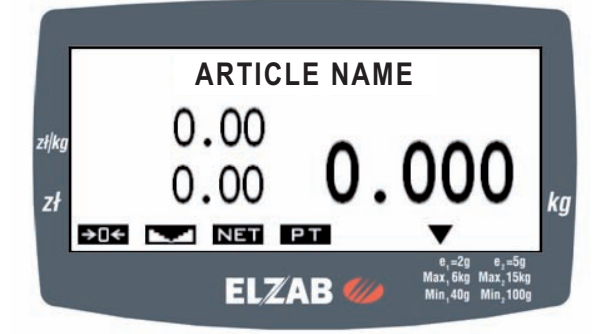

• Non calculating mode displays weight and article name

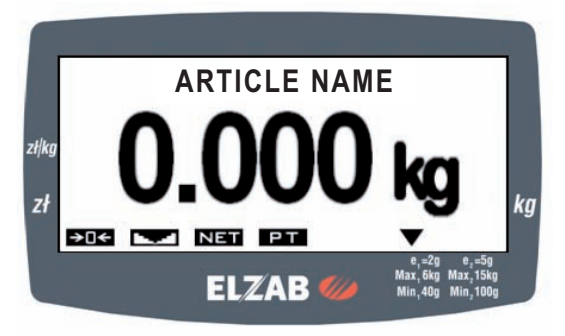

Selection of the display mode is automatic and depends on whether the unit price will be sent to the scale. After turning on the scale, the non-calculating mode is enabled (showing only the weight), after the first transfer of the unit price the mode switches to a calculating mode which remains active until powering off the scale. If only the article weight is displayed the scale transmits zero as a unit price and amount.

#### There may be displayed the following indicators:

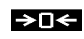

Exact zero indicator (weight less than <sup>1</sup>/<sub>4</sub> of the elor e interval)

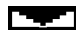

Stability indicator

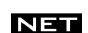

Indicator of the tare stored for a single weighing

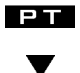

Indicator of the tare stored for several weighing

Scale range indicator (only in the double range scale)

The controls of the scale consist of three keys.

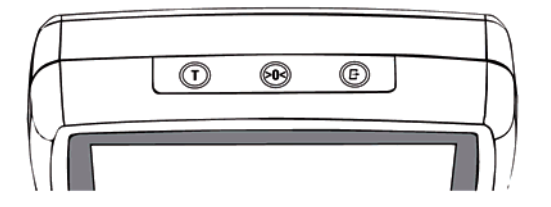

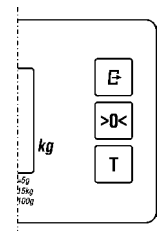

The keyboard of the NEPTUN 2, SATURN 2 and VEGA 2 scales

The keyboard of the PLUTON 2 scale

The functions of the keys in the weighing mode are as follows:

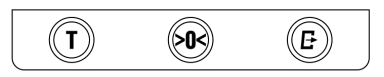

| T | TARING       | Turning on and off the tare, confirming            |
|---|--------------|----------------------------------------------------|
|   | ZEROING      | Zeroing the scale, access to the scale menu        |
| Ð | TRANSMITTING | Transmitting the result to a cash register or a PC |

#### 2.5. Description of connectors

**PC** Connector – is used to connect a PC or a cash register

| PIN No. | Signal name         |        |
|---------|---------------------|--------|
| 1, 2    | NC                  |        |
| 3       | TxD - serial output | ן נ_ א |
| 4       | RxD - serial input  |        |
| 5,6     | GND                 |        |

**DISPLAY** connector – is used to connect a remote display

| PIN No. | Signal name         |      |
|---------|---------------------|------|
| 1, 2    | +5V                 | յուն |
| 3       | TxD - serial output | ן ב  |
| 4       | RxD - serial input  |      |
| 5,6     | GND                 |      |

**POWER SUPPY** connector – is used to connect an external power supplier

| Symbol | Parameters  | Polarization |            |
|--------|-------------|--------------|------------|
|        | 8 ÷ 15V, 1A | $\odot$      | $\bigcirc$ |

## 3. Technical conditions of installation and operation of the scale

## 3.1. Installation of the scale

- Depending on the type of the scale it should be mounted on a cashier desk or in a cashier box in the following way:
  - the NEPTUN 2 scale and a bi-optical scanner should be built into the cashier desk or box in the way that the platter of the upper surface of the scanner is leveled with the surface of the cashier counter.
  - the SATURN 2 scale in a basket should be built into the cashier desk or box in the way that the platter of the scale is leveled with the surface of the cashier counter. Then the horizontal barcode scanner should be put into the basket and secured from slipping by attached self-adhesive Velcro tape. Make sure that the scanner does not touch beams of the scale,
  - the VEGA 2 scale built into the cashier desk or box should be installed in similar way as the SATURN 2 scale,
  - the VEGA 2 and PLUTON 2 stand-alone scales should be placed on a stable and leveled surface.
- The scale should be leveled so that the air bubble level indicator is in the center of the circle drawn on the indicator. Level the scale with adjustable legs. After having leveled the scale check for stability (all legs touch the ground) and whether the platter is correctly placed.
- When the scale is working with a remote display it should be mounted on the cashier desk or box in the way allowing to see it by the cashier and a customer. Then connect the display to the scale's platform. If necessary use separate the display for the cashier and another one for a customer.
- Connect the RS 232 scale interface cable with a PC or a cash register. Do not connect or disconnect the RS 232 interface while using the scale as this may damage the interface.
- Connect the external power supplier to the scale. It should be connected to the 230V socket. During the subsequent operations take care of the power cable. In case of any damage of this cable immediately disconnect the scale from the power supply and contact the Service Center. It is recommended to use the separate power line for scales and other electronic devices like cash registers, computers, etc. Connecting the scales to the power line with other connected devices e.g. containing engines, can cause their interference with the working scales and can damage the interfaces of scales.

#### 3.2. Environment

- The scale can be operated at temperatures from -10 to +40 °C and humidity up to 85% in an atmosphere free from corrosive substances. After a sudden change in temperature by more than 5 °C the scale should acclimate for 2 hours before connecting the power supply (e.g. putting the scale into warm room after having transported it in the cold). Do not allow the forming of condensation. When working in areas with higher humidity, but within the limits stated above, it is advisable to turn off the power for 24 hours.
- The scale may not be subject to shocks and vibrations, can't work near sources of strong electromagnetic fields, can't be exposed to strong sunlight for long periods and can't work in the direct stream of air or in dusty areas.

#### 3.3. Other operating remarks

• During turning on the power the platter should be empty. After turning the power on the scale automatically runs its test and resets by taking as a zero the actual scale load. During the test, the display shows the version of the program, all indicators light up and the digits

change from 0 to 9. After completing the test displayed data shows zero and the  $\rightarrow \square \leftarrow$  and  $\square \leftarrow \square$  indicators light.

- If during subsequent operations of the scale the weight indicator will be different from zero it is needed to reset the scale with the empty platter:
  - by pressing the key (for small deviations) or
  - by turning off and on the power supply of the scale or
  - by executing the scale reset from the main menu.
- Avoid overloading or sudden load shocks of the platter. They can cause damage to the transducer.
- It is recommended to check the correctness of weight readings of the scale using a standard weight of at least 1/3 of the scale's range. If you notice that the errors are larger than the limits are the scale should be immediately withdrawn from use and it is needed to contact the service point.
- It is especially important to review the readings of weight after having transported and installed the scale, before starting using it. Foreign objects should not touch the platter.
- The whole scale must be kept clean, not only for hygienic and aesthetic reasons but also for measuring. Take care mainly of cleaning the platter and the space under the platter because the gathered crumbs of weighted goods may impede the free movement of the platter, as well as affect the functionality of the transmitter. The housing can be wiped with a damp cloth. Too much water should not be used during the cleaning, which could pour into the interior of housing.
- Note: Failure to comply with technical installation and operation conditions specified in this user's manual releases the manufacturer from any liability of an inappropriate functioning of the scale.

## 4. Operation

## 4.1. Turning on

After turning on the scale the internal test procedure runs for about 15 seconds checking the individual scale components and thermal stabilization of the measuring circuit. During the test all boxes of the display show consecutive digits and all indicators are lit. For precise zeroing the scale any objects should not be put on the platter during the test and the platter shouldn't be touched. If the stability of the scale will be disrupted the scale will wait for stabilizing the load. After successful completion of the test the display should show:

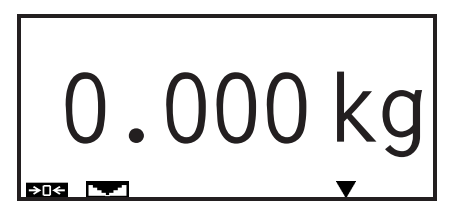

## 4.2. Weighing

The articles should be gently placed near to the central point of the platter. Proceed to load the scale evenly and without shocks or jolts. Negative readings below 20 units are signalized by displaying> MIN < and the W5:UNDERLOAD message. When the maximum load is exceeded by 9 x d=e intervals a message is indicated by displaying the> MAX <and the W4:OVERLOAD. Maximum load is automatically reduced by the tare value if it turned on earlier.

# *Note:* Do not overload the scale above the maximum capacity. Overloading can cause damage to the scale and void the warranty.

After loading the scale the display shows the weight value. When the scale is working in calculating mode and the unit price was entered the display shows also the amount to pay:

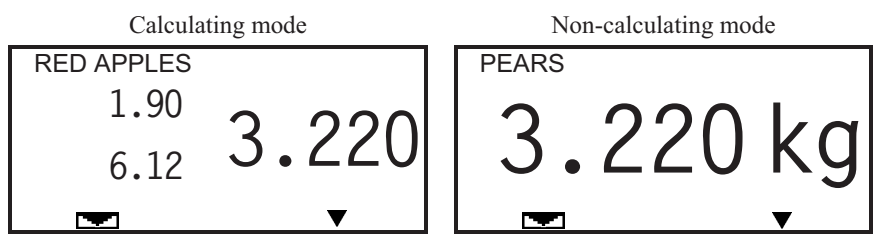

After weighing the commodity, understood as the stabilization of the positive result, and removing the load from the platter the scale will automatically reset the unit price and delete the product name from the display if they were previously inputted.

## 4.3. Zero setting

The scale features the  $\rightarrow 0 \leftarrow$  indicator signalizing that the scale is not loaded. The indicator is lit if the current platter load is less than  $\frac{1}{4}$  of  $e_1$  unit.

## Initial zero setting when turning on the scale

After turning on the scale and running the display test the scale will be automatically set to zero. The display will show only zero values and the **SOK** indicator will be lit. Initial zero setting procedure will succeed if the weighing result during zeroing is stable and is in the range  $\pm 10\%$  of the weighing range of the zero stored during the calibration of the scale.

In case of exceeding zero range the W1:INITIATING ERROR message will be displayed. The scale is locked until removing the load exceeding the acceptable range.

## Zero setting with the use of the key

Zeroing is possible in the range no greater than  $\pm 2\%$  of the maximum scale readings in relation to the zero stored during turning on the scale (so-called "initial zero"). To reset the scale press

the key. The scale will be reset if the two conditions are met:

- current indication is within the range no greater than  $\pm 2\%$  in relation to the load stored just after turning on the scale,
- indication of the scale will achieve stability within 5 seconds after pressing the key.

In case of exceeding the zeroing range the W2:ERROR RESET is displayed and the scale does not reset. In case of instability the zeroing is not effected and the W3:SCALE UNSTABILE error is displayed.

## Automatic zero setting for negative readings

Procedure will succeed automatically if during several seconds the scale readings are negative or the scale is under loaded. Other terms and conditions of automatic zero setting are the same as for the zero setting with the use of the key.

#### Zero maintaining i.e. "zero tracking"

This feature prevents from "sliding" of the scale's zero resulting from various external factors that may affect the zero indication. It consists of an automatic zeroing when the platter is unloaded. Other terms and conditions of zero tracking are the same as for the zero setting with the use of the key.

## 4.4. Taring

The scale features the tare subtracting function (subtracting the tare reduces the weighing range by the tare value). Activity of this function is signalized by **NET** indicator.

To activate the function press the  $\bigcirc$  key. If the scale is stable or will achieve stability within 1 second the current platter load will be considered as the platter weight. In case of instability the taring is not effected and the W3:SCALE UNSTABILE error is displayed.

The maximum tare value depends on the type of scale and is indicated in the Section 2.2. Technical specifications of this manual.

Turning off the tare is effected after removing the load from the platter and pressing  $\overline{\mathbf{T}}$ 

the W key or automatically after removing weighted articles. In order to turn off the tare automatically there should be effected the process of weighing articles which takes place when the load of the platter is stable and greater then the **MINIMUM RESULT** set in the **USER MENU**.

#### Example of weighing with taring:

- the scale is set to zero, the  $\rightarrow$   $\square$  and  $\square$  indicators are lit,
- load the scale (e.g. with a basket),
- the scale indicates 0.788 kg, press the Ukey
- the tare value is inputted, the scale indicates 0.000 kg and the **DET** indicators are lit,
- remove the load (a basket),
- the scale indicates -0.788 kg, the  $\rightarrow \square \leftarrow$  and **NET** indicators are lit,
- put again the load on the platter (basket + its content),
- the scale indicates 0.506 kg, the result is stable, the **NET** indicators are lit,
- read or transmit the result of weighing, press the (B) key,
- remove the load,
- tare will be switched off automatically,
- the scale indicates 0.000 kg, the →□← and indicators are lit.

The scale enables setting the fixed tare value which is signalized by the lit **PT** indicator.

Turn on the tare by pressing another time the *U* key while inputting the tare value or by single pressing if the **FIXED TARE** setting in the **USER MENU** is active. It is possible to input several tare values if the consecutive tare values are growing.

#### Example of multiple inputting of the tare value:

- the scale is set to zero, the  $\rightarrow$   $\square$  and  $\square$  indicators are lit,
- load the scale,
- the scale indicates 0.788 kg, press the  $\bigcup$  key,
- the tare value is inputted, the scale indicates 0.000 kg, the **NET** indicators are lit,
- put additional load on the platter,
- the scale indicates 1.230 kg, press again the U key.

- the new tare value is inputted, the scale indicates 0.000 kg, the **DET** indicators are lit,
- to lock the tare as it would not be automatically turned off after removing the load press again the  $\bigcirc$  key,
- the tare is locked, the scale indicates 0.000 kg and the **Level**, **NET** and **PT** indicators are lit,
- To turn off the tare remove the load and press the  $\bigcup$  key.

## 4.5. Transmission

Transmission of the weighing result by the RS232 interface can be effected manually after

pressing the *key*, automatically in the continuously way or once after the result has been stabilized. Transmission mode can be set in the **USER MENU** in the **TRANSMISSION MODE** 

settings. Transmission of the result executed after pressing the (E) key is confirmed by the following message:

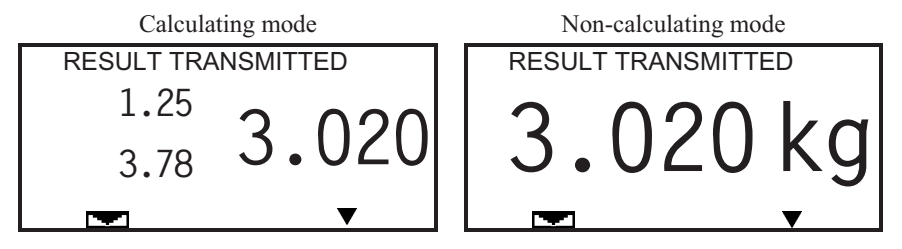

The weighing result can also be requested by the computer through the interface.

## 4.6. Calculation functions

The scale is able to display the unit price of articles and the amount to pay. The unit price can be inputted via the RS232 interface. The amount is calculated by multiplying the unit price and the weight. The unit price is automatically cleared after removing weighted articles. It can be also

cleared manually after resetting the scale by pressing the Wey.

## 4.7. Inputting the article name

It is possible to send via the serial interface the article name which is shown in the top line of the scale display. The article name is automatically cleared after removing weighted goods. It can be

also cleared manually after resetting the scale by pressing the Wkey.

## 5. Configuration of the scale

To operate the menu of the scale there are used all three keys of the scale. Their functions are as follows:

| Key   | Meaning            | Key           | Meaning                       |
|-------|--------------------|---------------|-------------------------------|
| • (1) | previous menu item |               | selection of the menu<br>item |
| (F) 🔺 | next menu item     | ▼ (T) + (E) ▲ | exit from menu                |

#### 5.1. Main menu

Structure of the scale's main menu:

|      | MAIN MENU                         |                         |
|------|-----------------------------------|-------------------------|
| Entr | cance to the menu: press and hold | for 2 seconds the 🐼 key |
| 01   | USER MENU                         |                         |
| 02   | SERVICE MENU                      |                         |
| 03   | RESET SCALE                       |                         |
| 04   | EXIT FROM MENU                    |                         |

| 01 | - | USER MENU      | The menu contains functions useful during the installation and<br>operation of the scale concerning among others the transmission<br>parameters, configuration of measuring features and the display. |
|----|---|----------------|----------------------------------------------------------------------------------------------------|
| 02 | - | SERVICE MENU   | The menu is designed for qualified scale servicemen. The service menu is described in detail in the Service Manual for the CAT 27 scales series.                                                      |
| 03 | - | RESET SCALE    | This function enables to reset the scale without turning off the power.                                                                                                    |
| 04 | _ | EXIT FROM MENU | Exit from the menu to the weighing mode.                                                                                                    |

## 5.2. User menu

Structure of the **USER MENU** is shown below. Default values are marked with "^".

|       | USER MENU                                                                           |
|-------|-------------------------------------------------------------------------------------|
| Entro | ance to the menu: enter the PASSWORD 1 (press $2 x$ the $\textcircled{f E}$ key and |
| after | press 2 x the () key and confirm with the (),                                       |
| 01    | PROTOCOL TYPE *                                                                     |
|       | 01 ELZAB BASIC                                                                      |
|       | 02^ ELZAB EXTENDED                                                                  |
|       | 03 CAS                                                                              |
| 02    | RESULT COMPONENTS                                                                   |
| L     | 01 WEIGHT                                                                           |
|       | 02 <sup>^</sup> AUTOMATICALLY                                                       |
|       | 03 WT + PRICE + VALUE                                                               |
| 03    | BAUD RATE                                                                           |
|       | 01 1200 bits/sec                                                                    |
|       | 02 2400 bits/sec                                                                    |
|       | 03 4800 bits/sec                                                                    |
|       | 04^ 9600 bits/sec                                                                   |
|       | 05 19200 bits/sec                                                                   |
|       | 06 28800 bits/sec                                                                   |
|       | 07 38400 bits/sec                                                                   |
|       | 08 57600 bits/sec                                                                   |
| 04    | PARAMETERS                                                                          |
|       | 01 7-EVEN-1                                                                         |
|       | 02 7-ODD-1                                                                          |
|       | 03 7-SPACE-1                                                                        |
|       | 04 7-MARK-1                                                                         |
|       | 05 8-NONE-1                                                                         |
|       | 06^ 8-EVEN-1                                                                        |
|       | 07 8-ODD-1                                                                          |
|       | 08 8-SPACE-1                                                                        |
|       | 09 8-MARK-1                                                                         |
| 05    | PARITY CHECKING                                                                     |
|       | 01^ NO CHECKING                                                                     |
|       | 02 CHECKING ENABLED                                                                 |
| 06    | STABIL. CONDITION                                                                   |
|       | 01 HIGHEST STABILITY                                                                |
|       | 02 <sup>^</sup> HIGH STABILITY                                                      |
|       | 03 LOW STABILITY                                                                    |
| _     | 04 LOWEST STABILITY.                                                                |
| 07    |                                                                                     |
|       | 01 00 x e                                                                           |
|       | 02^ 01 x e                                                                          |
|       | 03 02 x e                                                                           |
|       | 04 04 x e                                                                           |
|       | 05 05 x e                                                                           |
|       | 06 10 x e                                                                           |
|       | 07 20 x e                                                                           |

|    | 08     | 50 x e              |          |
|----|--------|---------------------|----------|
| 08 | TRANS  | MISSION MODE        |          |
|    | 01^    | AFTER PRESS. KEY    |          |
|    | 02     | AUTOMATIC STABLE    |          |
|    | 03     | AUTO. COUNTINOUS    |          |
| 09 | SENDI  | NG MINUS            |          |
|    | 01^    | ONLY POSITIVE       |          |
|    | 02     | POSIT. & NEGATIVE   |          |
| 10 | SEND.  | FRAME RESULT        |          |
|    | 01^    | ONLY STABLE         |          |
|    | 02     | STABLE & UNSTABLE   |          |
| 11 | STABI  | . WAIT. TIME        |          |
|    | 01     | 0 SECONDS           |          |
|    | 02     | 1 SECONDS           |          |
|    | 03     | 2 SECONDS           |          |
|    | 04^    | 4 SECONDS           |          |
|    | 05     | 6 SECONDS           |          |
|    | 06     | 8 SECONDS           |          |
|    | 07     | 10 SECONDS          |          |
|    | 08     | 12 SECONDS          |          |
| 12 | RECEI  | V. DATA LOCK        |          |
|    | 01^    | LOCK OFF            |          |
|    | 02     | LOCK ON             |          |
| 13 | TRANS  | . KEY LOCK          |          |
|    | 01^    | LOCK OFF            |          |
|    | 02     | LOCK ON             |          |
| 14 | MESSA  | AGE BEEP            |          |
|    | 01     | BEEP OFF            |          |
|    | 02^    | BEEP ON             |          |
| 15 | FIXED  | TARE                |          |
|    | 01^    | AUTO. TURN OFF      |          |
|    | 02     | ONLY FIXED TARE     |          |
| 16 | DISPL  | AY BACKLIGHT        | <u> </u> |
|    | 01     | NO TURNING OFF      |          |
|    | 02^    | TURN OFF (15 SEC)   |          |
|    | 03     | TURN OFF (30 SEC)   |          |
| 17 | POWE   | R SAVING MODE       | L,       |
|    | 01     | SWITCHED OFF        |          |
|    | 02     | TURN ON (10 MIN)    |          |
|    | 03^    | TURN ON (30 MIN)    |          |
|    | 04     | TURN ON (60 MIN)    |          |
| 18 | SCALE  | S SYSTEM            |          |
| 19 | DISPL/ | AY CONTRAST         | L        |
|    | 01     | ADJ. MAIN DISPLAY   |          |
|    | 02     | ADJ. ADDIT. DISPLAY |          |
| 20 | RESTC  | RE FACT. SET.       |          |
| 21 | PROG   | RAM VERSION         |          |
| 22 | SETTIN | IGS READING         |          |
| 23 | EXIT F | ROM MENU            |          |

\* The list of protocols is the subject to change

#### 01 – PROTOCOL TYPE

| Setting value                  | Meaning                                 |
|--------------------------------|-----------------------------------------|
| 01 ELZAB BASIC                 |                                         |
| 02 <sup>^</sup> ELZAB EXTENDED | Sets the type of communication protocol |
| 03 CAS                         |                                         |

## 02 - RESULT COMPONENTS

This setting is valid only for protocol "ELZAB EXTENDED"

|     | Setting value      | Meaning                                                                                                    |
|-----|--------------------|----------------------------------------------------------------------------------------------------|
| 01  | WEIGHT             | As a result the scale sends only the weight.                                                                                                    |
| 02^ | AUTOMATICALLY      | The content of the scale response depends on the current<br>unit price of the weighted article. If the unit price is equal to<br>0.00 then there is sent only the information about the<br>weight, otherwise there is sent the full information. |
| 03  | WEIGHT+PRICE+VALUE | As a result the scale sends the full information about the weight, unit price and amount.                                                                                                    |

#### 03 – BAUD RATE

|     | Setting value  | Meaning                                                           |
|-----|----------------|-------------------------------------------------------------------|
| 01  | 1200 bits/sec  |                                                                   |
| 02  | 2400 bits/sec  |                                                                   |
| 03  | 4800 bits/sec  |                                                                   |
| 04^ | 9600 bits/sec  | Satting the parial transmission around of the <b>PC</b> Connector |
| 05  | 19200 bits/sec |                                                                   |
| 06  | 28800 bits/sec |                                                                   |
| 07  | 38400 bits/sec |                                                                   |
| 08  | 57600 bits/sec |                                                                   |

#### 04 – PARAMETERS

|     | Setting value | Meaning                                                               |
|-----|---------------|-----------------------------------------------------------------------|
| 01  | 7-EVEN-1      |                                                                       |
| 02  | 7-ODD-1       |                                                                       |
| 03  | 7-SPACE-1     |                                                                       |
| 04  | 7-MARK-1      |                                                                       |
| 05  | 8-NONE-1      | Setting the serial transmission parameters of the <b>PC</b> Connector |
| 06^ | 8-EVEN-1      |                                                                       |
| 07  | 8-ODD-1       |                                                                       |
| 08  | 8-SPACE-1     |                                                                       |
| 09  | 8-MARK-1      |                                                                       |

#### **05 – PARITY CHECKING**

| Setting value               | Meaning                                                    |
|-----------------------------|------------------------------------------------------------|
| 01 <sup>^</sup> NO CHECKING | The parity checking means that bytes with the wrong parity |
| 02 CHECKING ENABLED         | bit are discarded and the scale signalizes it by a beep.   |

#### **06 – STABILITY CONDITION**

| Setting value |                   | Meaning                                                                                                    |
|---------------|-------------------|----------------------------------------------------------------------------------------------------|
| 01            | HIGHEST STABILITY | This parameter determines the criterion of the result stability.<br>If the criterion is not met the result of weighing is considered                                                                                                    |
| 02^           | HIGH STABILITY    | as unstable. The smaller the number of this setting the<br>stringent the stability criterion. A stable result is an obligatory<br>condition for activation of main scale functions: zeroing,<br>taring, weighing and sending the measurement result. If after<br>loading the scale doesn't send the result or send it with a few<br>seconds delay, the stability criterion should be broadened,<br>that is the number of setting should be increased. |
| 03            | LOW STABILITY     |                                                                                                    |
| 04            | LOWEST STABILITY  |                                                                                                    |

#### 07 – MINIMUM RESULT

| Setting value |        | Meaning                                                |
|---------------|--------|--------------------------------------------------------|
| 01            | 00 x e |                                                        |
| 02^           | 01 x e |                                                        |
| 03            | 02 x e |                                                        |
| 04            | 04 x e | Specifies the minimum result sent by the scale and the |
| 05            | 05 x e | minimum automatically disabled tare value.             |
| 06            | 10 x e |                                                        |
| 07            | 20 x e |                                                        |
| 08            | 50 x e |                                                        |

#### **08 – TRANSMISSION MODE**

| Setting value           | Meaning                                                                                                    |
|-------------------------|----------------------------------------------------------------------------------------------------|
| 011 AFTER PRESSING KEY  | The result is sent by the scale only at the request of the operator e.g. after pressing the key or by the request through the interface.                                                                                                    |
| 02 AUTOMATIC STABLE     | The result is automatically sent by the scale, just once, after<br>loading and stabilizing the indication. Before putting the article<br>on the platter the display should show $\bigcirc$ and $\bigcirc$ .<br>The result is sent only when the <b>MINIMUM RESULT</b> setting is<br>deferent from "00 x e".<br><i>Example: the "MINIMUM RESULT"</i> value was set at = 20 x e = 040 g<br>the load put on scale was 036 g -> the scale doesn't send the result,<br>the load was increased to 042 g -> the scale sends the result. |
| 03 AUTOMATIC CONTINUOUS | The scale sends the results continuously at 0.12 sec. time intervals. The unstable results are not sent but the result frame (containing the signs 0x20 in place of the digits) can be sent if the "SENDING FRAME" for "STABLE AND UNSTABLE" was set.                                                                                                    |

#### 09 - SENDING MINUS

| Setting value                 | Meaning                                                        |
|-------------------------------|----------------------------------------------------------------|
| 01 <sup>^</sup> ONLY POSITIVE | The negative result is considered as unstable and is not sent. |
| 02 POSITIVE & NEGATIVE        | The negative result can be sent if it is stable.               |

#### **10 – SENDING FRAME RESULT**

|     | Setting value     | Meaning                                                                                                    |
|-----|-------------------|----------------------------------------------------------------------------------------------------|
| 01^ | ONLY STABLE       | The result frame is sent only when the result is stable.                                                                                                    |
| 02  | STABLE & UNSTABLE | The result frame is sent after stabilizing the result or after the time which is set in " <b>STABILITY WAITING TIME</b> ." If the result hasn't stabilized during that time the frame that is sent contains the signs 0x20 in place of the result digits. |

#### **11 – STABILITY WAITING TIME**

It specifies the waiting time for stabilizing the result. Time runs from the moment of requesting the result by key pressing or serial interface request. The range of possible value settings is from 0 to 12 seconds. If the time was set at 0 seconds the result must be stable at the moment of requesting the result. The default value of this parameter is 4 seconds.

#### **12 – RECEIVING DATA LOCK**

| Setting value | Meaning                                                                                                    |  |
|---------------|----------------------------------------------------------------------------------------------------|--|
| 01* LOCK OFF  | The scale receives the commands via the <b>PC</b> Connector.                                                                                      |  |
| 02 LOCK ON    | Receiving the data via the <b>PC</b> Connector is locked.<br>NOTE: The automatic configuration with the ELZAB cash<br>registers is also inactive. |  |

#### **13 – TRANSMISSION KEY LOCK**

| Setting value | Meaning                                               |  |
|---------------|-------------------------------------------------------|--|
| 01* LOCK OFF  | Data can be transmitted by using the key.             |  |
| 02 LOCK ON    | Transmission of the data by using the  key is locked. |  |

#### 14 – MESSAGE BEEP

| Setting value           | Meaning                                    |  |  |
|-------------------------|--------------------------------------------|--|--|
| 01 BEEP OFF             | The acoustic error signaling switched off. |  |  |
| 02 <sup>^</sup> BEEP ON | The acoustic error signaling switched on.  |  |  |

#### 15 – FIXED TARE

| Setting value          | Meaning                                                                                                    |  |
|------------------------|----------------------------------------------------------------------------------------------------|--|
| 01* AUTOMATIC TURN OFF | Single pressing of the<br>Single pressing of the<br>wey switches on the tare but doesn't switch on the fixed tare. The fixed tare is switched on only after pressing the key twice. If the "fixed tare" function is switched off the tare will be automatically turned off after weighing the articles and removing them from the platter. |  |

| Setting value      | Meaning                                                                                         |  |
|--------------------|-------------------------------------------------------------------------------------------------|--|
| 02 ONLY FIXED TARE | Single pressing of the<br>After removing the loading the tare isn't automatically switched off. |  |

#### 16 – DISPLAY BACKLIGHT

| Setting value                     | Meaning                                                   |  |
|-----------------------------------|-----------------------------------------------------------|--|
| 01 NO TURNING OFF                 | The display backlight remains switched on.                |  |
| 02 <sup>^</sup> TURN OFF (15 SEC) | The display backlight is switched off after 15 or 30 sec. |  |
| 03 TURN OFF (30 SEC)              | of the scale inactivity.                                  |  |

#### 17 – POWER SAVING MODE

|     | Setting value    | Meaning                                                                                |  |  |  |
|-----|------------------|----------------------------------------------------------------------------------------|--|--|--|
| 01  | SWITCHED OFF     | Power saving mode is inactive.                                                         |  |  |  |
| 02  | TURN ON (10 MIN) | Power saving mode will be activated after 10, 30 or 60 minutes of the scale inactivity |  |  |  |
| 03^ | TURN ON (30 MIN) |                                                                                        |  |  |  |
| 04  | TURN ON (60 MIN) |                                                                                        |  |  |  |

## 18 – SCALES SYSTEM

This setting allows you to specify the number of the scale while it is working in the scale system.  $(\mathbf{E})$ 

The number can be entered by using the key and confirmed by pressing the key. There is possible to enter the values in the range from 1 to 4. The default value is 1. Each of scales working in the system should have different scale number entered.

## **19 – DISPLAY CONTRAST ADJUSTMENT**

| Setting value |                                                                                                    | Meaning                                                                                                    |  |
|---------------|----------------------------------------------------------------------------------------------------|----------------------------------------------------------------------------------------------------|--|
| 01            | ADJ. MAIN DISPLAY                                                                                                    | The function enables to adjust the contrast of the main display.<br>The function is inactive in the TFT colorful displays. |  |
| 02            | ADJ. ADDIT. DISPLAY The function enables to adjust the contrast of the additional display. The function is inactive in the TFT colorful display. |                                                                                                    |  |

## 20 - RESTORE FACTORY SETTINGS

This setting allows to restore factory settings marked with "^" sign. The selected settings should

be confirmed by pressing the key.

## 21 – PROGRAM VERSION

The function enables to read the main program version of the scale and the display program version.

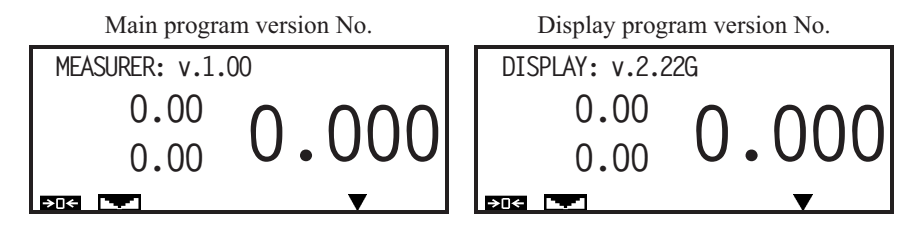

#### 22 – SETTINGS READING

This function shows all currently chosen settings in the **USER MENU**. For example the factory settings are shown as the series of the following digits:

| actory settings    | Description<br>of setting | CODE |
|--------------------|---------------------------|------|
| CAB<br>TENDED      | Protocol Type             | 2    |
| <b>FOMATICALLY</b> | Result<br>Components      | 2    |
| 0 bits/sec         | Baud Rate                 | 4    |
| VEN-1              | Parameters                | 6    |
| CHECKING           | Parity<br>Checking        | 1    |
| H STABILITY        | Stability<br>Condition    | 2    |
| ,                  | ,                         | -    |
| Φ                  | Minimum<br>Result         | 2    |
| rer Pressing<br>۲  | Transmission<br>Mode      | 1    |
| LY POSITIVE        | Sending Minus             | 1    |
| LY STABLE          | Sending<br>Frame Result   | 1    |
| ECONDS             | Stability<br>Waiting Time | 4    |
| CK OFF             | Receiving<br>Data Lock    | 1    |
| ı                  | ı                         | -    |
| CK OFF             | Transmission<br>Key Lock  | 1    |
| EP ON              | Message Beep              | 2    |
| TOMATIC<br>RN OFF  | Fixed Tare                | 1    |
| RN OFF<br>SEC)     | Display<br>Backlight      | 2    |
| RN ON (30 MIN)     | Power Saving<br>Mode      | 3    |
|                    | Scales System             | 1    |

#### 23 – EXIT FROM MENU

Exit from the **USER MENU** to the weighing mode.

#### 6. Communication with the scale

The communication of the scale with external devices (e.g. cash register, computer) is effected via the **PC** connector. This is a serial, RS232C type interface. Description of the connector pins is presented in the Section 2.5.

Communication with scale treated as NAVI (Non Automatic Weighting Instrument) in terms of WELMEC (European cooperation in legal metrology) is possible in terms of modular approach.

#### Modular Approach

The "open" modular approach used to allow the possibility of connecting a POS with a TC (Test Certificate) to a weighing instrument having a TAC (Test Approval Certificate) with a general statement concerning the connection of any POS with a TC.

When the "open" modular approach is used the following requirements are valid for the connection of a POS to a NAWI.

A POS device may be connected to a NAWI which meets the following requirements:

- 1. The connection is possible only with NAWIs intended for direct sales to the public.
- 2. The connection is possible only through the NAWI's protected interfaces.
- 3. The NAWI shall transmit data relating to primary indications only in such a manner that the POS can meet the requirements.
- 4. The connection to the POS shall not allow the metrological functions of the NAWI to be inadmissibly influenced by the POS.
- 5. The connection of the POS shall not lead to an instrument having other essential characteristics (e.g. metrological) than those specified in the TAC for the instrument.
- 6. Examination: of NAWI: compatibility of preset tare coming from the POS and preset tare coming from the instrument and tare device of the instrument.

#### Note: 2 to 5 above to be declared by the manufacturer.

The communication with external devices can be affected by functioning of the scale in the situations like: unstable result, overloading and under loading of the scale, transmission mode

settings or the minimum result settings. The scale can react for those states in different ways depending on its settings.

All the communication parameters can be changed in the **USER MENU**. They are permanently stored in the non volatile scale memory. The factory settings can be reset by using the **RESTORE TO FACTORY SETTINGS** function. The factory settings allow the scale to cooperate with every cash register produced by ELZAB SA factory which was approved by the Ministry of Finance since 2001.

## 6.1. Configuration of the communication parameters of the scale

Configuration of the communication parameters is on choosing an appropriate protocol by using the **PROTOCOL TYPE** function. Selection of the protocol automatically sets default transmission parameters for given protocol (speed, number of data bits, number of stop bits and parity). If the scale is working with the customized communication settings the transmission parameters can be changed manually by the use of the **TRANSMISSION SPEED** and **TRANSMISSION PARAMETERS** functions.

If the protocol **ELZAB EXTENDED** was selected, the result from the scale may contain both the weight indication and the indication of the unit price and the amount. In this case the response format is set in the **RESULT COMPONENTS** test. The **AUTOMATICALLY** setting means that the scale response format depends on the current unit price of the weighted goods. If the unit price is equal to 0.00 then there is sent only the information about the weight, otherwise there is sent the full information about the load containing the weight, the unit price and the amount.

#### **6.2. Description of the ELZAB protocol**

#### 6.2.1. Reading the weight, price and amount

6.2.1.1. Request of the stable result

| Byte No.         | 1    | 2    | 3    | 4    | 5    |
|------------------|------|------|------|------|------|
| Symbol           | ESC  | М    | ETX  | -    | LF   |
| ASCII (hex) code | 0x1B | 0x4D | 0x03 | 0x61 | 0x0A |

The scale is waiting for the stabilization of the result. If within the specified time (set in the **STABILITIY WAITING TIME**) the result will stabilize it will be transmitted. If within that time the result will not stabilize the request will be canceled and if in the **FRAME SENDING** function the **STABILE AND UNSTABLE** parameter was set there will be sent the answer frame containing blank spaces in place of the result digits.

• The byte No. 4 decides in what format will be sent the weighing result:

| Byte No. 4 | Format of the result                                                        |  |  |
|------------|-----------------------------------------------------------------------------|--|--|
| 0x61       | Basic or extended format depending on settings chosen in the menu the scale |  |  |
| 0x71       | basic format                                                                |  |  |
| 0x81       | extended format                                                             |  |  |

• When the scale is operating in the scales system the byte No. 5 takes the form of:

| The scale No. in the scales system | Byte No. 5 |
|------------------------------------|------------|
| Scale No. 1                        | 0x0A       |
| Scale No. 2                        | 0x1A       |
| Scale No. 3                        | 0x2A       |
| Scale No. 4                        | 0x3A       |

#### 6.2.1.2. Request for immediate result

| The byte No.     | 1    | 2    | 3    | 4    | 5    |
|------------------|------|------|------|------|------|
| Symbol           | ESC  | М    | ETX  | -    | LF   |
| ASCII (hex) code | 0x1B | 0x4D | 0x03 | 0x62 | 0x0A |

If the result is stable it will be transmitted. If the result is unstable and in the **FRAME SENDING** function the **STABILE AND UNSTABLE** parameter was set there will be sent the response frame containing blank spaces in place of result digits. Otherwise nothing will be sent.

• The byte No. 4 decides in what format will be sent the weighing result:

| Byte No. 4 Format of the result |                                                                                   |  |  |
|---------------------------------|-----------------------------------------------------------------------------------|--|--|
| 0x62                            | Basic or extended format depending on settings chosen<br>in the menu of the scale |  |  |
| 0x72                            | basic format                                                                      |  |  |
| 0x82                            | extended format                                                                   |  |  |

• When the scale is operating in the scales system the byte No. 5 takes the form of:

| The scale No. in the scales system | Byte No. 5 |
|------------------------------------|------------|
| Scale No. 1                        | 0x0A       |
| Scale No. 2                        | 0x1A       |
| Scale No. 3                        | 0x2A       |
| Scale No. 4                        | 0x3A       |

6.2.1.3. Response in the basic format

| No. | Symbol | ASCII (hex)<br>code | Description                                                      | <b>Example:</b><br>masa: 13.045kg |
|-----|--------|---------------------|------------------------------------------------------------------|-----------------------------------|
| 1   | SYMBOL | 0x20 or 0x2D        | 0x20 (space) – positive result<br>0x2D (minus) – negative result | 0x20                              |
| 2   | Space  | 0x20                | Space                                                            | 0x20                              |
| 3   | D5     | 0x30 0x39 or 0x20   | Digit 0 9 (MSD) or Space                                         | 0x31                              |
| 4   | D4     | 0x30 0x39           | Digit 0 9                                                        | 0x33                              |
| 5   | PD     | 0x2E                | Decimal                                                          | 0x2E                              |
| 6   | D3     | 0x30 0x39           | Digit 0 9                                                        | 0x30                              |
| 7   | D2     | 0x30 0x39           | Digit 0 9                                                        | 0x34                              |
| 8   | D1     | 0x30 0x39           | Digit 0 9 (LSD)                                                  | 0x35                              |
| 9   | CR     | 0x0D                | CR                                                               | 0x0D                              |
| 10  | LF     | 0x0A                | LF                                                               | 0x0A                              |

#### 6.2.1.4. Response in the extended format

| No. | Symbol | ASCII (hex)<br>code | Description                                                      | <b>Example:</b><br>weight: 13.045kg |
|-----|--------|---------------------|------------------------------------------------------------------|-------------------------------------|
| 1   | ESC    | 0x1B                | ESC                                                              | 0x1B                                |
| 2   | STAB   | 0x53 or 0x55        | 0x53 ("S") – stable result<br>0x55 ("U") – unstable result       | 0x53                                |
| 3   | SYMBOL | 0x20 or 0x2D        | 0x20 (space) – positive result<br>0x2D (minus) – negative result | 0x20                                |
| 4   | M5     | 0x30 0x39 or 0x20   | Mass 0 9 (MSD) or Space                                          | 0x31                                |
| 5   | M4     | 0x30 0x39           | Mass 0 9                                                         | 0x33                                |
| 6   | PD     | 0x2E                | Decimal                                                          | 0x2E                                |
| 7   | M3     | 0x30 0x39           | Mass 0 9                                                         | 0x30                                |
| 8   | M2     | 0x30 0x39           | Mass 0 9                                                         | 0x34                                |
| 9   | M1     | 0x30 0x39           | Mass 0 9 (LSD)                                                   | 0x35                                |
| 10  | CR     | 0x0D                | CR                                                               | 0x0D                                |
| 11  | LF     | 0x0A                | LF                                                               | 0x0A                                |

Response from the scale containing only the result of weighing:

# Response from the scale containing the result of weighing, unit price and amount:

| No. | Symbol | ASCII (hex)<br>code | Description                                                      | Example:<br>weight: 13.045kg<br>price: 5,50 zł/kg<br>value: 71.75 PLN |
|-----|--------|---------------------|------------------------------------------------------------------|-----------------------------------------------------------------------|
| 1   |        | 0x18                |                                                                  | 0x18                                                                  |
| 2   | STAB   | 0x53 or 0x55        | 0x53 ("S") – stable result<br>0x55 ("U") – unstable result       | 0x53                                                                  |
| 3   | SYMBOL | 0x20 or 0x2D        | 0x20 (space) - positive result<br>0x2D (minus) - negative result | 0x20                                                                  |
| 4   | M5     | 0x30 0x39 or 0x20   | Mass 0 9 (MSD) or Space                                          | 0x31                                                                  |
| 5   | M4     | 0x30 0x39           | Mass 0 9                                                         | 0x33                                                                  |
| 6   | PD     | 0x2E                | Decimal                                                          | 0x2E                                                                  |
| 7   | M3     | 0x30 0x39           | Mass 0 9                                                         | 0x30                                                                  |
| 8   | M2     | 0x30 0x39           | Mass 0 9                                                         | 0x34                                                                  |
| 9   | M1     | 0x30 0x39           | Mass 0 9 (LSD)                                                   | 0x35                                                                  |
| 10  | C6     | 0x30 0x39           | Price 0 9 (MSD)                                                  | 0x30                                                                  |
| 11  | C5     | 0x30 0x39           | Price 0 9                                                        | 0x30                                                                  |
| 12  | C4     | 0x30 0x39           | Price 0 9                                                        | 0x30                                                                  |
| 13  | C3     | 0x30 0x39           | Price 0 9                                                        | 0x35                                                                  |
| 14  | C2     | 0x30 0x39           | Price 0 9                                                        | 0x35                                                                  |
| 15  | C1     | 0x30 0x39           | Price 0 9 (LSD)                                                  | 0x30                                                                  |
| 16  | W8     | 0x30 0x39           | Amount 0 9 (MSD)                                                 | 0x30                                                                  |
| 17  | W7     | 0x30 0x39           | Amount 0 9                                                       | 0x30                                                                  |

| 18 | W6  | 0x30 0x39 | Amount 0 9          | 0x30 |
|----|-----|-----------|---------------------|------|
| 19 | W5  | 0x30 0x39 | Amount 0 9          | 0x30 |
| 20 | W4  | 0x30 0x39 | Amount 0 9          | 0x37 |
| 21 | W3  | 0x30 0x39 | Amount 0 9          | 0x31 |
| 22 | W2  | 0x30 0x39 | Amount 0 9          | 0x37 |
| 23 | W1  | 0x30 0x39 | Amount 0 9 (LSD)    | 0x35 |
| 24 | XOR | 0x30 0x39 | XOR bit sum 1 to 23 | ХХ   |
| 25 | CR  | 0x0D      | CR                  | 0x0D |
| 26 | LF  | 0x0A      | LF                  | 0x0A |

#### 6.2.2. Checking the host connection

6.2.2.1. Request

| Byte No.         | 1    | 2    | 3    | 4    | 5    |
|------------------|------|------|------|------|------|
| Symbol           | ESC  | М    | ETX  | -    | LF   |
| ASCII (hex) code | 0x1B | 0x4D | 0x03 | 0x66 | 0x0A |

• When the scale is operating in the scales system the byte No. 5 takes the form of:

| The scale No. in the scales system | Byte No. 5 |
|------------------------------------|------------|
| Scale No. 1                        | 0x0A       |
| Scale No. 2                        | 0x1A       |
| Scale No. 3                        | 0x2A       |
| Scale No. 4                        | 0x3A       |

#### 6.2.2.2. Response

As the response the scale will send 1 byte with code: 0x1D

#### 6.2.3. Transmitting the unit price to the scale

| No. | Symbol | ASCII (hex)<br>code | Description     | Example:<br>price:5,50 PLN/kg |
|-----|--------|---------------------|-----------------|-------------------------------|
| 1   | ESC    | 0x1B                | ESC             | 0x1B                          |
| 2   | М      | 0x4D                | М               | 0x4D                          |
| 3   | ENQ    | 0x05                | ENQ             | 0x05                          |
| 4   | C6     | 0x30 0x39 or 0x20   | Price 0 9 (MSD) | 0x20 (' ')                    |
| 5   | C5     | 0x30 0x39 or 0x20   | Price 0 9       | 0x20 (' ')                    |
| 6   | C4     | 0x30 0x39 or 0x20   | Price 0 9       | 0x20 (' ')                    |
| 7   | C3     | 0x30 0x39 or 0x20   | Price 0 9       | 0x35 ('5')                    |
| 8   | C2     | 0x30 0x39 or 0x20   | Price 0 9       | 0x35 ('5')                    |
| 9   | C1     | 0x30 0x39           | Price 0 9 (LSD) | 0x30 ('0')                    |
| 10  | NW     | 0x0A 0x3A           | Scale No.       | 0x0A                          |
| 11  | LF     | 0x0A                | LF              | 0x0A                          |

• When the scale is operating in the scales system the NW byte takes a form of:

| The scale No. in the scales system | Byte No. 10 |
|------------------------------------|-------------|
| Scale No. 1                        | 0x0A        |
| Scale No. 2                        | 0x1A        |
| Scale No. 3                        | 0x2A        |
| Scale No. 4                        | 0x3A        |

## 6.2.4. Transmitting the name of weighted article to the scale

| No. | Symbol | ASCII (hex)<br>code | Description    | Name example:<br>YELLOW<br>GRAPEFRUITS |
|-----|--------|---------------------|----------------|----------------------------------------|
| 1   | ESC    | 0x1B                | ESC            | 0x1B                                   |
| 2   | М      | 0x4D                | М              | 0x4D                                   |
| 3   | ACK    | 0x06                | ACK            | 0x06                                   |
| 4   | Z18    | 0x20 0x7F           | 1 Name symbol  | 0x59 ('Y')                             |
| 5   | Z17    | 0x20 0x7F           | 2 Name symbol  | 0x45 ('E')                             |
| 6   | Z16    | 0x20 0x7F           | 3 Name symbol  | 0x4C ('L)                              |
| 7   | Z15    | 0x20 0x7F           | 4 Name symbol  | 0x4C ('L)                              |
| 8   | Z14    | 0x20 0x7F           | 5 Name symbol  | 0x4F ('O)                              |
| 9   | Z13    | 0x20 0x7F           | 6 Name symbol  | 0x57 ('W')                             |
| 10  | Z12    | 0x20 0x7F           | 7 Name symbol  | 0x20 (' ')                             |
| 11  | Z11    | 0x20 0x7F           | 8 Name symbol  | 0x47 ('G')                             |
| 12  | Z10    | 0x20 0x7F           | 9 Name symbol  | 0x52 ('R')                             |
| 13  | Z9     | 0x20 0x7F           | 10 Name symbol | 0x41 ('A')                             |
| 14  | Z8     | 0x20 0x7F           | 11 Name symbol | 0x50 ('P')                             |
| 15  | Z7     | 0x20 0x7F           | 12 Name symbol | 0x45 ('E')                             |
| 16  | Z6     | 0x20 0x7F           | 13 Name symbol | 0x46 ('F')                             |
| 17  | Z5     | 0x20 0x7F           | 14 Name symbol | 0x52 ('R')                             |
| 18  | Z4     | 0x20 0x7F           | 15 Name symbol | 0x55 ('U')                             |
| 19  | Z3     | 0x20 0x7F           | 16 Name symbol | 0x494 ('l')                            |
| 20  | Z2     | 0x20 0x7F           | 17 Name symbol | 0x54 ('T')                             |
| 21  | Z1     | 0x20 0x7F           | 18 Name symbol | 0x53 ('S')                             |
| 22  | NW     | 0x0A 0x3A           | Scale No.      | 0x0A                                   |
| 23  | LF     | 0x0A                | LF             | 0x0A                                   |

• When the scale is operating in the scales system the NW byte takes a form of:

| The scale No. in the scales system | Byte No. 22 |
|------------------------------------|-------------|
| Scale No. 1                        | 0x0A        |
| Scale No. 2                        | 0x1A        |
| Scale No. 3                        | 0x2A        |
| Scale No. 4                        | 0x3A        |

#### 6.2.5. Reading of the program version

6.2.5.1. Request

| Byte No.         | 1    | 2    | 3    | 4    | 5    |
|------------------|------|------|------|------|------|
| Symbol           | ESC  | М    | ETX  | -    | LF   |
| ASCII (hex) code | 0x1B | 0x4D | 0x03 | 0x6A | 0x0A |

• When the scale is operating in the scales system the byte No. 5 takes the form of:

| The scale No. in the scales system | Byte No. 5 |
|------------------------------------|------------|
| Scale No. 1                        | A0x0       |
| Scale No. 2                        | 0x1A       |
| Scale No. 3                        | 0x2A       |
| Scale No. 4                        | 0x3A       |

#### 6.2.5.2. Response

| No. | Symbol   | ASCII (hex)<br>code | Description          | <b>Example:</b><br>version: 1.00 |
|-----|----------|---------------------|----------------------|----------------------------------|
| 1   | TYP      | 0x21                | The unique device id | 0x21                             |
| 2   | VERSION  | 0x00 0x09           | Digit 0 9            | 0x01                             |
| 3   | NUMBER_H | 0x00 0x09           | Digit 0 9            | 0x00                             |
| 4   | NUMBER_L | 0x00 0x09           | Digit 0 9            | 0x00                             |

## 7. Error messages

The table below shows the messages displayed on the text line of the display when functioning of the scale is disturbed:

| E1:A/D CONVERTER ERR                                                                                                    | Signalizes interference in functioning of the A/C converter<br>You should remove the cause of interferences.                                                                           |  |  |
|----------------------------------------------------------------------------------------------------|----------------------------------------------------------------------------------------------------|--|--|
| E2:EEPROM MEMORY ERR                                                                                                    | Error of saving and reading the data from EEPROM memory.<br>Report the fault to the service.                                                                                           |  |  |
| E3:FLASH MEMORY ERR.                                                                                                    | Error of saving and reading the data from the FLASH memory.<br>The scale returns to factory settings.                                                                                  |  |  |
| E4:IN/OUT SPI ERROR                                                                                                    | Communication error on the SPI bus. Report the fault for servicing.                                                                                                    |  |  |
| E5:S.SWITCH POS.ERR.                                                                                                    | Incorrect position of the service switch. Report the fault for servicing.                                                                                                    |  |  |
| E6:SCALES BLOCKED                                                                                                    | Uncalibrated scale. Report the fault for servicing.                                                                                                    |  |  |
| E7:LOW POWER VOLTAGE                                                                                                    | The power voltage of the scale is less than 8V. Check the adapter.                                                                                                    |  |  |
| E8:MAIN DISPLAY ERR.                                                                                                    | The message is displayed only on the additional display and<br>means that there is no communication with the main display.<br>Check connection between the scale and the main display. |  |  |
| E9:FLASH MEMORY INIT                                                                                                    | Initiation of the FLASH memory after it was cleared up.<br>Report the fault for servicing.                                                                                             |  |  |
| W1:INIT RANGE EX. Initial zeroing range exceeded when turning on the Decrease the load of the platter while turning on the sca |                                                                                                    |  |  |

| W2:ZERO RANGE EX.    | Zeroing range exceed when using the key. Decrease the load of the platter.                        |
|----------------------|---------------------------------------------------------------------------------------------------|
| W3:SCALES UNSTABLE   | Zeroing and taring can't be effected because of unstable load.                                    |
| W4:OVERLOADING       | The scale load exceeds the maximum scale range.<br>Decrease the load.                             |
| W5:UNDERLOADING      | The scale load is less than $-20^*e_1$ . Reset the scale or power it off and on.                  |
| W6:TARE RANGE EX.    | The tare can't be inputted because of negative weighing result<br>or exceeding the maximum range. |
| W7:RS232 PARITY ERR. | Wrong transmission parameters of the RS232 interface.                                             |
| W8:FUNCTION INACCESS | Function non accessible at the moment.                                                            |
| W9:WRONG VALUE       | Wrong value of entered data.                                                                      |

## 8. Verification

ELZAB provides the controlled and verified scales. The proofs of verification are the verification features and the security seal stuck on the scale. Their location is shown on the pictures below. ELZAB effects also the evaluation of the conformity of the scale with the appropriate EU directive what is confirmed by the copy of the Declaration of Conformity attached to the scale.

It is forbidden to use for the trading settlements the scale with the damaged or illegible features or seals. The validity period of the EU verification is 3 years. The obligation to maintain the scale verified is on user side.

The scale is the subject to the periodic verification after the three years period of its failure-free functioning. The three years period ends the 1<sup>st</sup> December of the year in which the last legalization was effected and also after effecting the repair which demanded removing of the scale housing and damaging the features or seals of the Notified Body.

The verification is commissioned by the user or by the specialized service point commissioned with by the user. The verification can be carried out by any Notified Body.

The pictures below show the sealing stickers and the verification features of the NEPTUN 2, SATURN 2, VEGA 2 and PLUTON 2 scales.

## ELZAB CAT 27 NEPTUN 2 scale

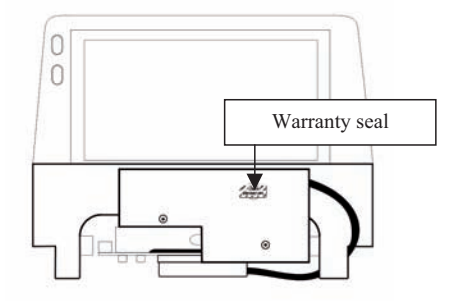

View from the front

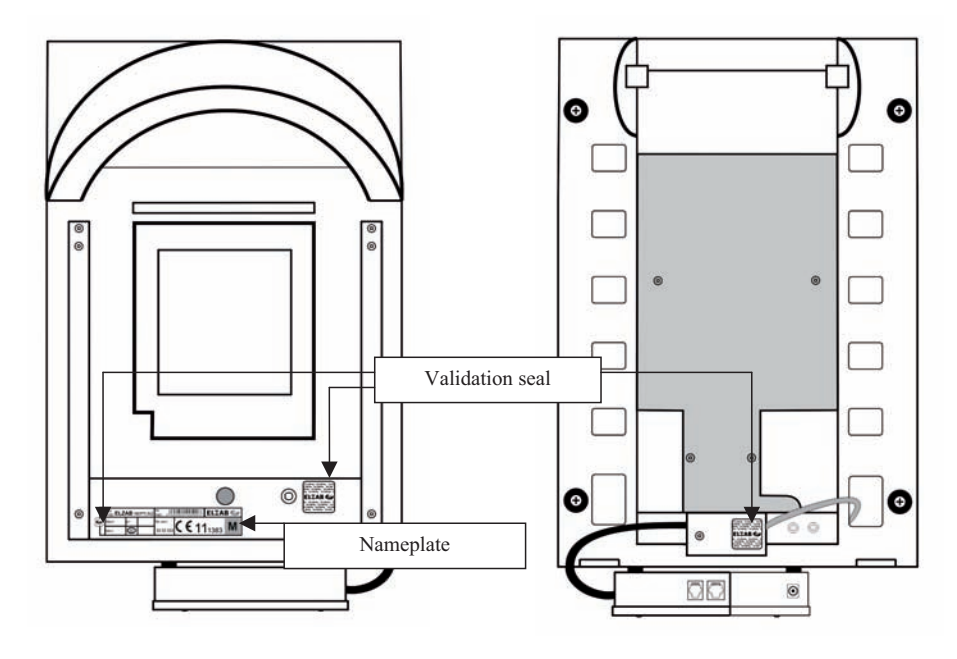

View from the top

Bottom view

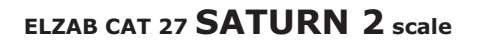

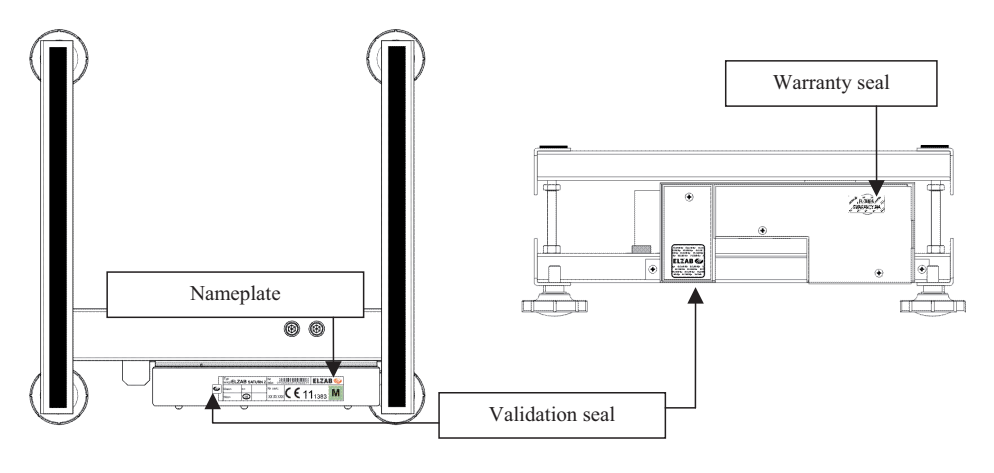

View from the top

View from the front

# ELZAB CAT 27 VEGA 2 scale

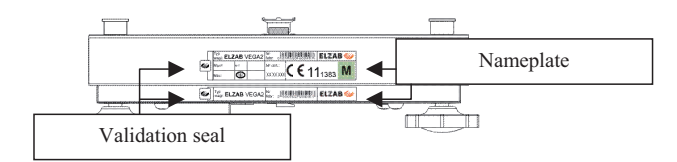

View from the left side

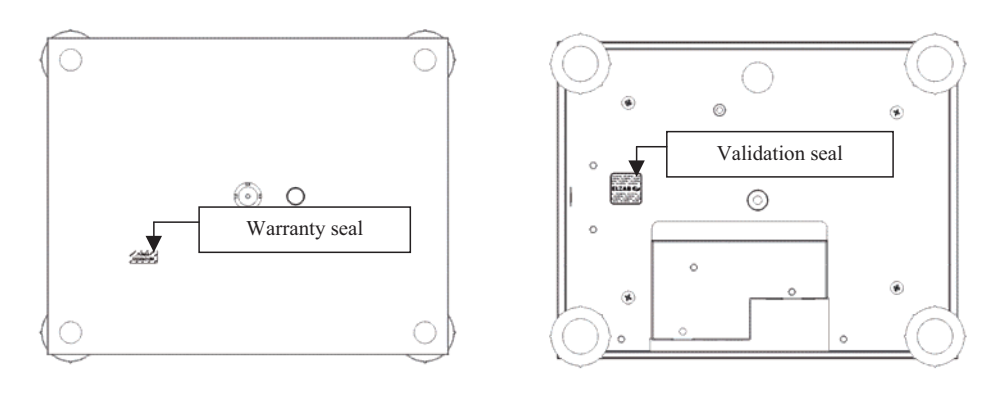

View from the top

Bottom view

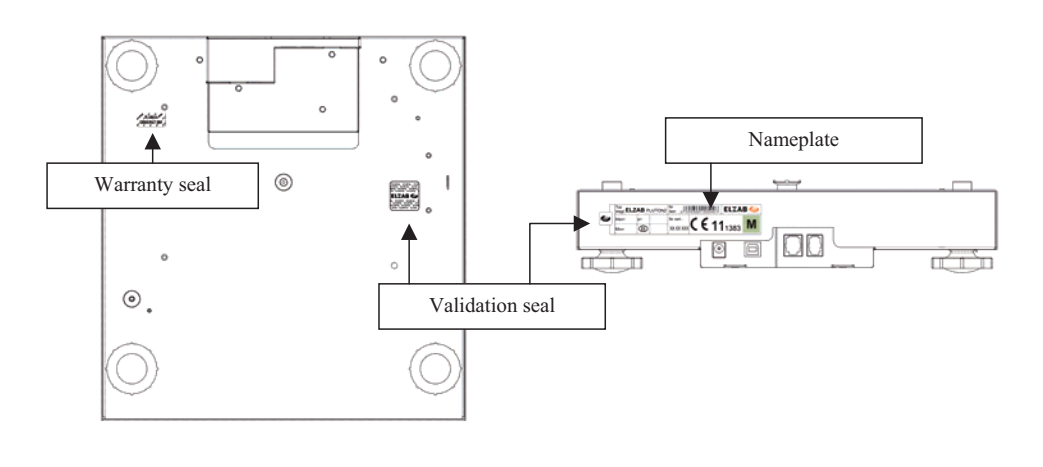

# ELZAB CAT 27 PLUTON 2 scale

Bottom view

Back view

This manual is dedicated to the following scale models:

ELZAB CAT 27 NEPTUN 2 scale ELZAB CAT 27 SATURN 2 scale ELZAB CAT 27 VEGA 2 scale ELZAB CAT 27 PLUTON 2 scale

| (different versions) | - | code: WB4         |
|----------------------|---|-------------------|
| (different versions) | _ | code: WB1         |
| (different versions) | _ | code: WB5 and WB6 |
| (different versions) | _ | code: WB3         |

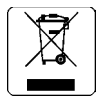

| Date of issuing: | April 2012 | Manual drawing    | No.: WB1IOA0013 |
|------------------|------------|-------------------|-----------------|
|                  |            | Last edition date | 24-03-2014      |

## **HEADQUATER:**

41 - 813 Zabrze Kruczkowskiego 39 st.

tel. +48 32 37 06 200 fax +48 32 27 22 583

## SALES DEPARTMENT:

tel. +48 32 37 06 334

## **HELPDESK:**

Cash register

tel. +48 601 513 823 (8 - 18) tel. +48 32 37 06 220 (8 - 16) e-mail: help@elzab.com.pl

Scales <u>tel. +48</u> 603 306 316 (8 - 18)

www.elzab.pl

Nr rys. WB1IOA00